## les étapes pour accéder au sujet d'examen de rattrapage en ligne مراحل الوصول إلى موضوع امتحان الاستدراك

1. الدخول إلى موقع جامعة باتنة 2 .
 http://www.univ-batna2.dz
 ومنها إلى موقع القسم كما هو موضح في الصورة.

|  | C 🕜                                                                                                    | V www.univ-batr    | na2.dz       |                              | ••• (                           | ଅ 🚖 🔍 Rechercher      |                          | ± II\ ⊡ ©                      |  |
|--|----------------------------------------------------------------------------------------------------|--------------------|--------------|------------------------------|---------------------------------|-----------------------|--------------------------|--------------------------------|--|
|  | Accueil                                                                                                    | ĽUniversité ~      | Staff        | Contacter le Recteur         | Contact                         | Enter term            | ns then hit Search       | ٩                              |  |
|  | 2 2 2                                                                                                    | ة تتابية <b>م</b>  | جـام<br>۱۱ : | Facultis & Instituts ≖       | Formation •                     | Recherche ▼ E-:       | Services E-Lear          | ning                           |  |
|  | Ű,                                                                                                    | سهید مصطفی بن بونا |              | <b>MÉDECINE</b><br>Pharmacie | SCIENCES<br>VIE                 | DE LA NATURE ET DE LA | INSTITUT DE<br>SPORTIVES | S ACTIVITÉS PHYSIQUES ET       |  |
|  |                                                                                                    |                    |              | Médecine                     | Biologie d                      | s Organismes          | Activité phys            | ique et sportive éducative     |  |
|  |                                                                                                    |                    | سيتمبر       | TECHNOLOGIE                  | Microbiolog                     | gie et Biochimie      | Entrainemen              | tSportif                       |  |
|  |                                                                                                    |                    |              | Génie Industriel             | Ecologie et                     | Environnement         | Socle Commu              | IN ISTAPS                      |  |
|  |                                                                                                    |                    |              | Hydraulique                  | Socle Commun SNV                |                       | INSTITUT D'              | INSTITUT D'HYGIÈNE ET SÉCURITÉ |  |
|  |                                                                                                    |                    | حية          | Electrotechnique             |                                 | :le Commun SNV        | Conditions de            | Travail                        |  |
|  |                                                                                                    |                    |              | Génie Civil                  | Mathémati                       | ques                  | Environneme              | nt                             |  |
|  |                                                                                                    |                    |              | Electronique                 | Informatique<br>Socle Commun MI |                       | Sécurité Indu            | Sécurité Industrielle          |  |
|  |                                                                                                    |                    |              | Génie Mécanique              |                                 |                       | Socle Commu              | Socle Commun HS                |  |
|  |                                                                                                    |                    |              | Socle Commun ST              | LETTRES E                       | T LANGUES ETRANGÈRES  | 5 INSTITUT DE            | S SCIENCES DE LA TERRE ET DE   |  |
|  |                                                                                                    |                    |              |                              | Langue Anglaise                 |                       | L'UNIVERS                | L'UNIVERS                      |  |
|  | and the second second second second second second second second second second second second second second second |                    |              |                              |                                 |                       |                          |                                |  |

2. في موقع القسم تجدون خانة Examens en ligne.
 في هذه الخانة تجدون جدول برنامج الامتحانات .
 مع كل وقت امتحان تجدون رابط الموقع الخاص بالأسئلة .

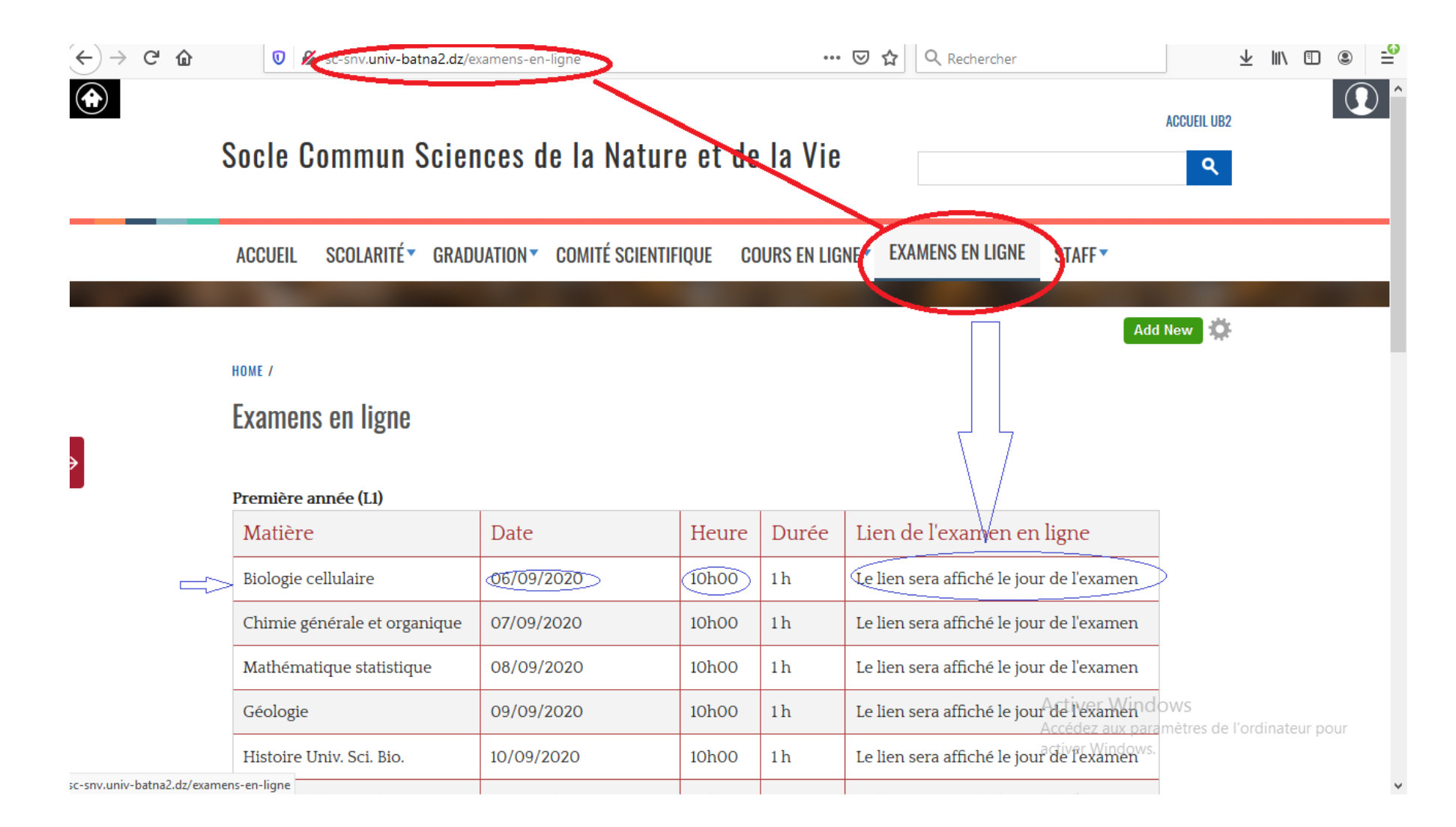

| https://forms.g | gle/JLrko | phK9rFMtNmd9 | ما في هذا المثال الذي وضعناه سابقا | ک |
|-----------------|-----------|--------------|------------------------------------|---|
|                 |           |              | · ·                                |   |

| Informations concernant l'étudiant<br>Veuillez remplissez toutes les informations ci-dessous<br>*Obligatoire |                                                                                   |
|----------------------------------------------------------------------------------------------------|-----------------------------------------------------------------------------------|
| Nom *<br>Votre réponse                                                                                       |                                                                                   |
| Prénom * Votre réponse                                                                                       | Activer Windows<br>Accédez aux paramètres de l'ordinateur pour<br>activer Windows |
| Data da paiscapao *                                                                                          | activel windows.                                                                  |

3- توجد خانات البيانات الشخصية وهي إجبارية يجب ملؤها أول شيء. 4- ثم تنتقلون إلى الأسئلة. 5- بعد الانتهاء من الإجابة تضغطون envoyer وهي أخر مرحلة. ملاحظة بالنسبة للبحوث المطلوب منكم تجدونه لاحقا مع نشر المواضيع وعندكم وقت ويمكن توجيهكم إذا كان هناك أسئلة بعدها .